- 1. Login to SSO Workday
- 2. Click on Menu in the upper left corner and choose Pay from the list.
- 3. Click on **My Tax Documents** in the View box.
- 4. You will then see your tax forms listed by year.
- 5. If you would like to make changes to how you receive your W-2, you will click **Edit** and update your printing elections. Click **OK** to save.

Tip: Tax documents are typically available electronically 2-3 weeks before paper copies are mailed out.

- If you would like to download or print a copy of your W-2, you will click View/Print next to the tax year that you wish to view.
- 7. A box will pop up that says "**Notify me Later**," or you can wait a moment for the W-2 to generate on your screen.
- 8. If you choose Notify my Later, you will receive a notification within Workday that your W-2 is now available.
- Navigate to the profile icon in the upper right corner and then choose "My Reports" from the menu. You will then choose the document from the list.
- 10. A download will pop up so that you can print or save it to your computer.
- 11. If you need assistance logging in to SSO Workday, please reach out to the Office of Employee Services at 361-593-3705.